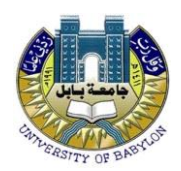

مقدمة عن برنامج الليستريتور Adobe Illustrator

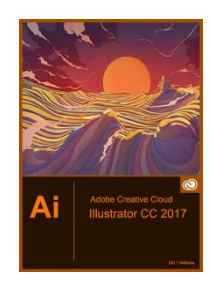

يعتبر برنامج اليستريتور ( illustrator ) من أشهر البرامج التي أنتجته شركة أدوبي وهو برنامج مشابه بدرجة كبيرة ببرنامج أدوبي فوتوشوب Adobe Photoshop في أدواته وفي واجهته كذلك ... ولهذا لايجد من يتقن الفوتوشوب صعوبه في تعلم البرنامج في وقت زمني قصير.

و هو يستخدم لإعداد التصميمات من نوع الرسوميات الموجهة . إن نسخة برنامج Illustrator CC ، من مميز اته أنه يستخدم مميز اته أنه يستخدم كذلك في ميدان الطباعة . كذلك في ميدان الطباعة .

الواجهة الرئيسية Interface

تتكون الواجهة الرئيسية لبرنامج الاليستريتور من ستة أجزاء رئيسية

- 1. شريط القوائم Menu bar
  - 2. اللوحات Panels
    - 3. الأدوات Tools
- 4. لوحة التحكم Control Panel
  - 5. مساحة العمل Workspace
- 6. مكان التصميم Document window

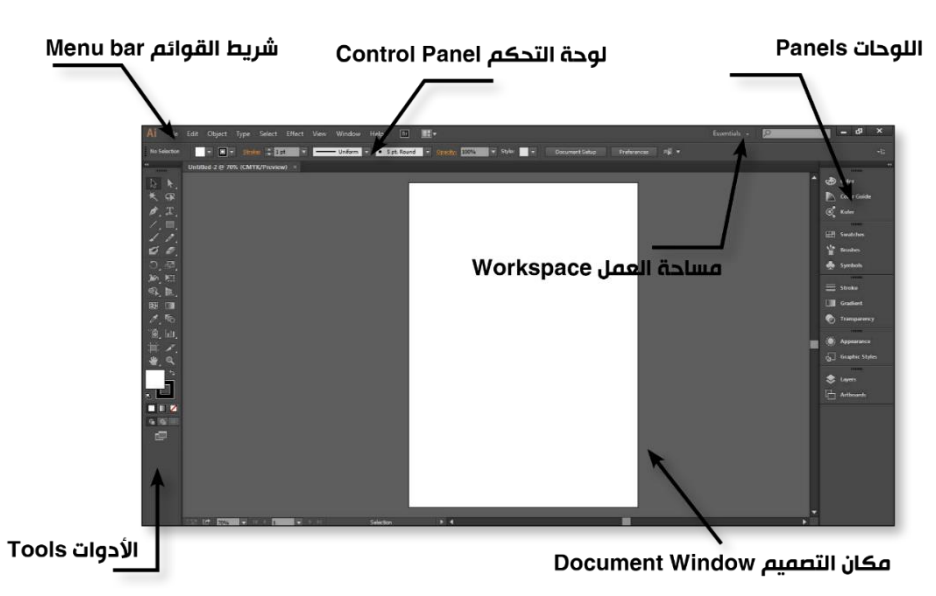

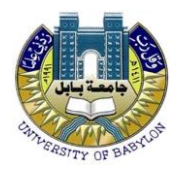

New...

Open...

Close

Save

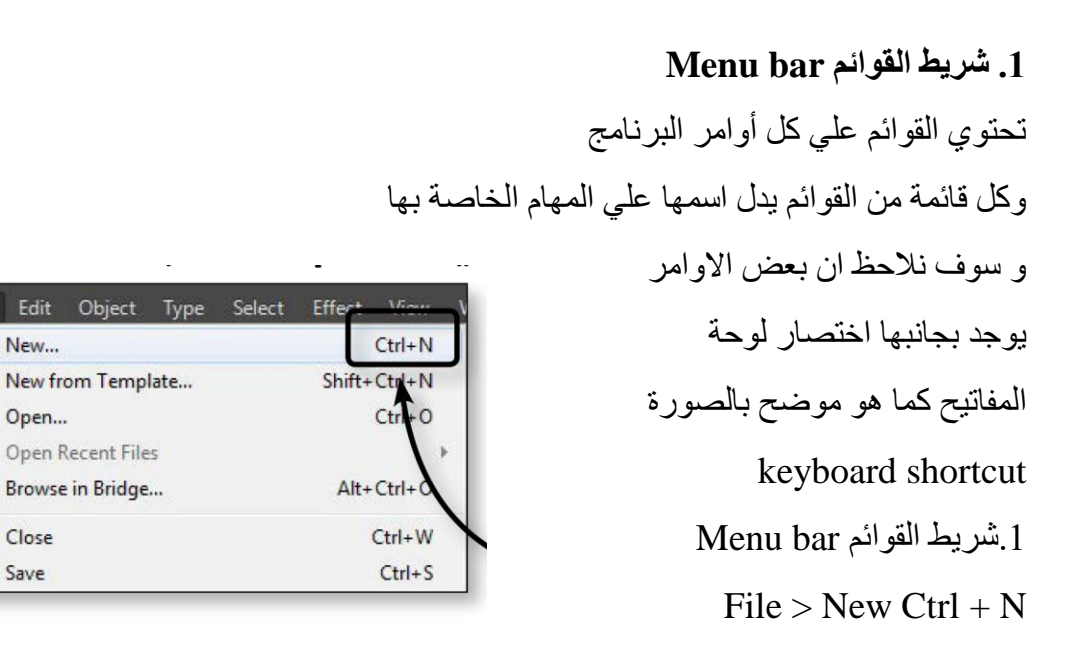

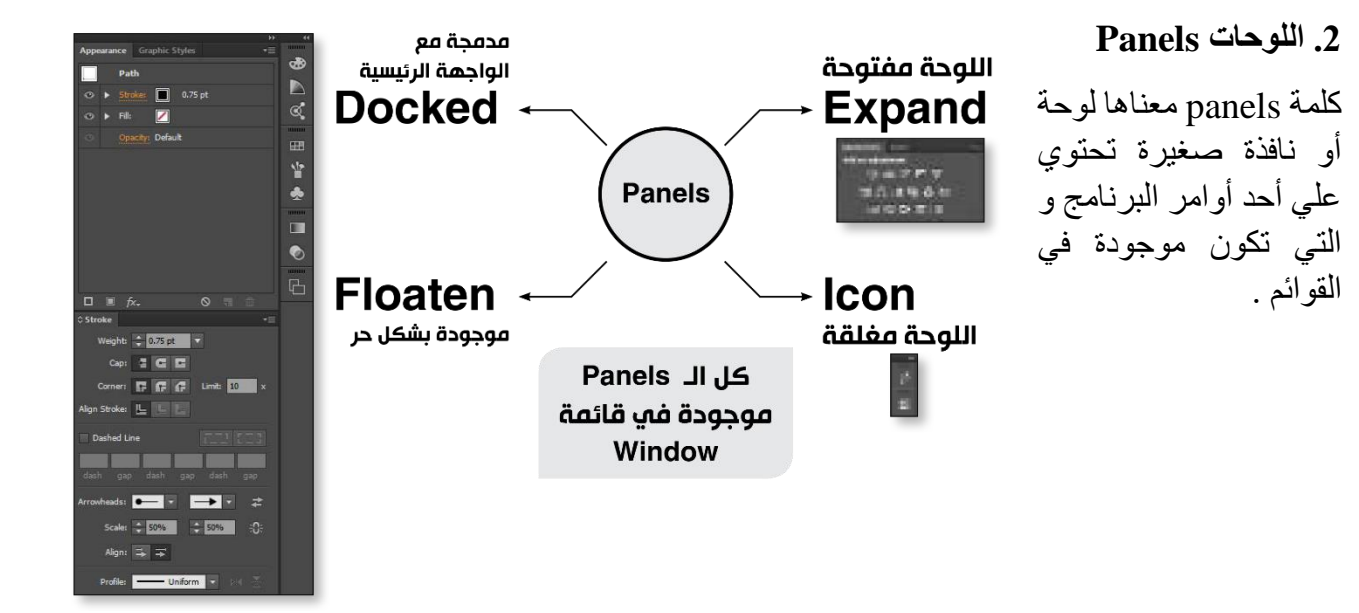

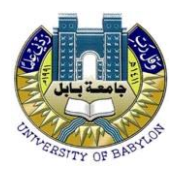

#### 3. الأدوات Tools

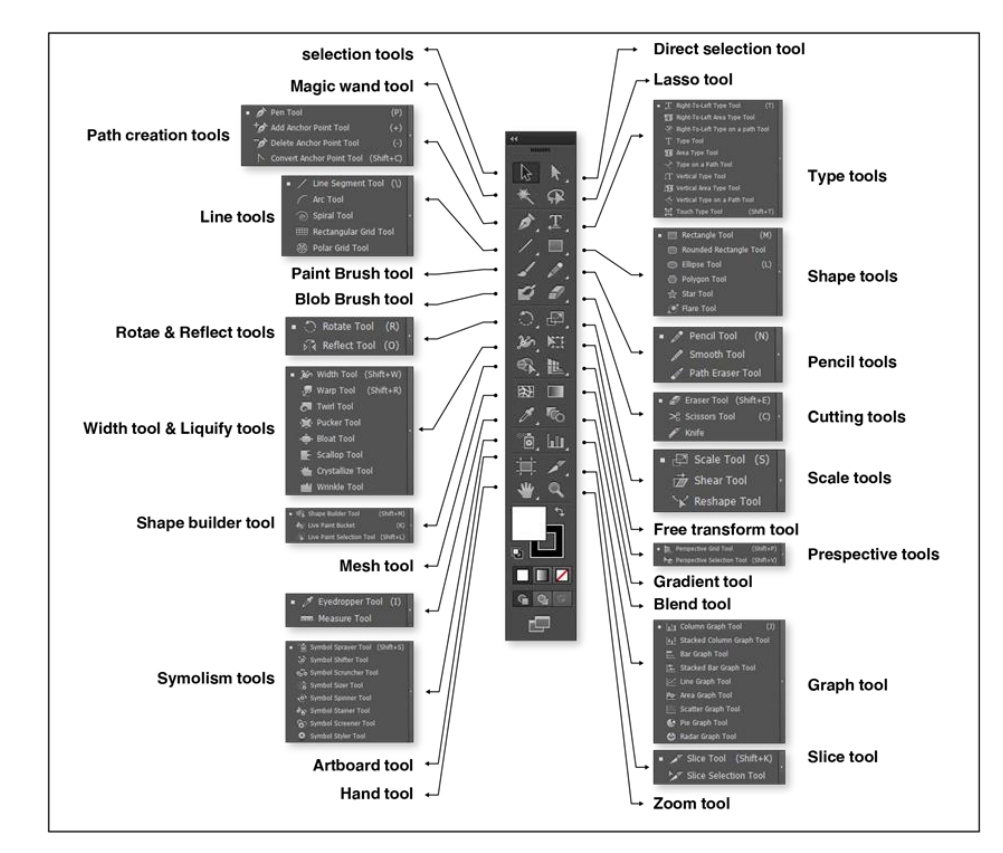

يجب أن نأخذ في الاعتبار ملحوظتان هامتان جداً عند التعامل مع الادوات في برنامج الاليستريتور Tear off.1 فصل الادوات :

عندما نقف علي أي أداة و نظغط كليك و نسحب حتي نصل الي السهم الموجود في اقصبي يمين مجموعة الادوات ..في هذه الحالة سنفصل هذه المجموعة من الادوات كما موضح .

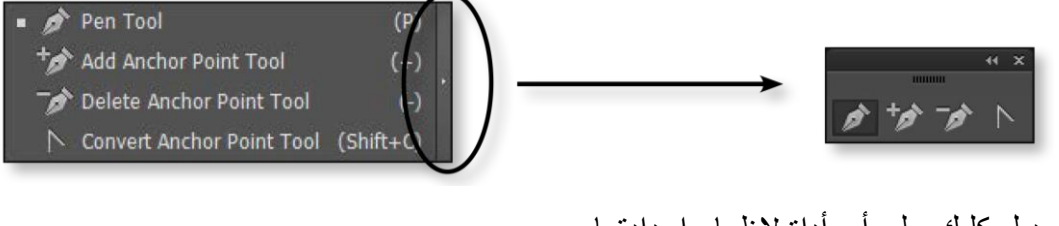

دبل كليك علي أي أداة لاظهار إعدادتها :
 مثال :

إذا ضغطنا دبل كليك علي أداة ال Rotate tool ستظهر إعدادات الاداة كما هو موضح

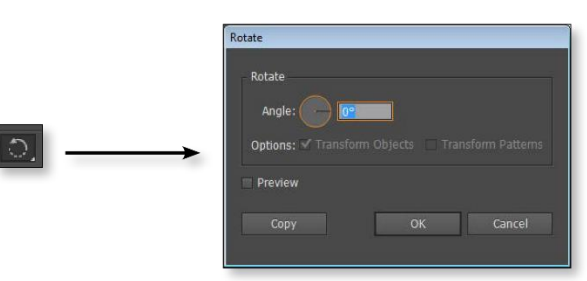

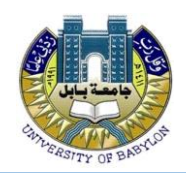

# 4. لوحة التحكم Control Panel

تعتبر الجزء الأهم في الواجهة الرئيسية للبرنامج فمن خلالها نستطيع التحكم في كثير من اعدادات الادوات و تسهل علينا العمل دون الحاجة الي التنقل القوائم و يتغير شكل ال Control Panel مع بعض الادوات.

| No Selection 🔹 💽 🔹 Ströker 💠 I pt 🔹 Uniform 🔹 🕒 Spt. Round 🔹 Opacity 100% 🔹 Style: 🔹 Document Setup Preferences                            | - ¥          |  |  |  |  |  |  |
|----------------------------------------------------------------------------------------------------|--------------|--|--|--|--|--|--|
| مع معظم الادوات                                                                                                    |              |  |  |  |  |  |  |
| Artboard Presebs: 🗚 💎 🏹 🔯 📲 🔿 Name: Artboard 1 🤹 🖓 🔟 💷 🖧 Xi 105 mm Yt 148.5 mm Wt 210 mm 🔅 Ht 297 mm                                       | Artboards: 1 |  |  |  |  |  |  |
|                                                                                                    |              |  |  |  |  |  |  |
| No Selection 🔹 🖲 🔻 Stylke 🗘 I pt 🔹 — Uniform + Basic + Opacity: 100% 🔹 Style: 📑 Character: Peragraph: 🗟 💆 🖂 🕨 📢 Document Setup Preferences | щ <b>г •</b> |  |  |  |  |  |  |
| مع أداة الـ Type tool                                                                                                    |              |  |  |  |  |  |  |

#### 5. مساحة العمل Workspace

مساحة العمل أو ال workspace هي عبارة عن مجموعة معينة من ال panels مرتبة بشكل معين لتناسب مع طريقة العمل أو المشروع الذي نعمل فيه

لعمل مساحة عمل جديدة :

الطريقة الأولى: سنجد قائمة في أعلى يمين الواجهة الرئيسية و نختار منهاNew workspace

الطريقة الثانية

نختار من قائمة window > workspace > New workspace

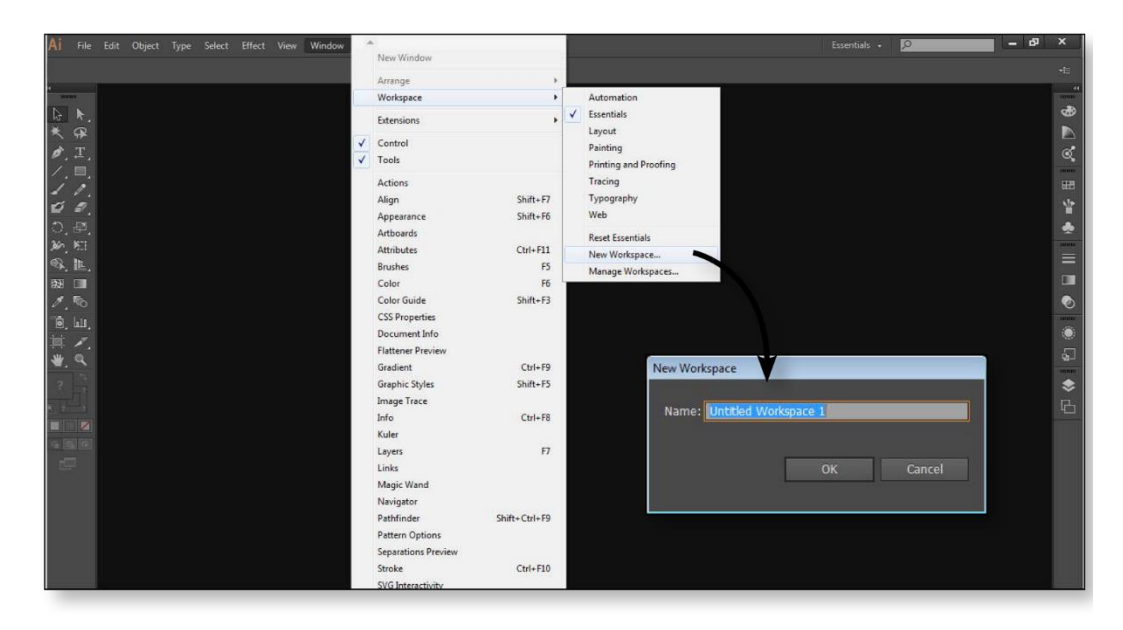

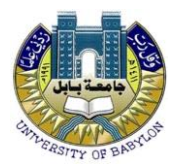

|      |                       | مل من نفس المكان                                   | لإلغاء مساحة عا               |
|------|-----------------------|----------------------------------------------------|-------------------------------|
| Esse | entials 🔹 🔎           | مساحة عمل جديدة مساحة Manage Workspaces            | الذي أنشأنا فيه ،             |
|      | Automation            | ذرال Manage                                        | هذة المرة ن                   |
| ✓    | Essentials            | itc Ivianage ju                                    | لمان المرابا ا                |
|      | Layout                | تم نحدد ما نرید                                    | <ul> <li>workspace</li> </ul> |
|      | Painting              | الماليقونة سالة                                    | الغاؤم بنضغط                  |
|      | Printing and Proofing |                                                    | العاوة والصعد                 |
|      | Tracing               | itc 💼                                              | المهملات                      |
|      | Typography            |                                                    |                               |
|      | Web                   | 1                                                  |                               |
|      | Reset Essentials      | OK Carvel                                          |                               |
|      | New Workspace         |                                                    |                               |
|      | Manage Workspaces     |                                                    |                               |
| Esse | entials 🔹 🔎           | ة عمل لترتبيها                                     | لاعادة مساحة                  |
|      | Automation            | الكان الذم أنثر أنافيه وراية مراريد برياني         |                               |
| 1    | Essentials            | ل المكان الذي السال فيه مساكلة عمل جديدة هذه المرة | الأصلي من تقتر                |
|      | Layout                | Reset wor                                          | نختار rkspace                 |
|      | Painting              |                                                    | 1 •                           |
|      | Printing and Proofing |                                                    |                               |
|      | Tracing               |                                                    |                               |
|      | Typography            |                                                    |                               |
|      | Web                   |                                                    |                               |
|      | Reset Essentials      |                                                    |                               |
|      | New Workspace         |                                                    |                               |

#### 6. مكان التصميم Document window

كلمة Artboard معناه مساحة العمل التي ستظهر في الطباعة و التي نقوم بوضع عناصر التصميم فيها و سيتم شرحها لاحقاً بشكل مفصل .

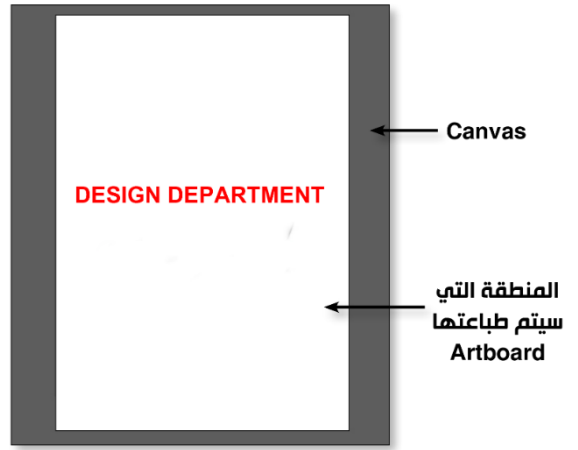

Manage Workspaces...

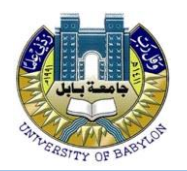

**أساسيات العمل مع البرنامج** هذه الأساسيات الخمس هي الاهم علي الاطلاق وفهمها و استيعابها سيسهل علينا الكثير لفهم طريقة عمل البرنامج

Vector & Raster.1

Selection tools.2

Group.3

Isolation mode.4

Fill & Stroke.5

Layers.6

(راجع محاضرة الفرق بين الرستور والفكتور) Vector & Raster.1

Selection tools.2 (ادوات التحديد)

معني التحديد في الاليستريتور يختلف عن الفوتوشوب فالمقصود بالتحديد هنا هو تنشيط شكل أو كلمة لتنفيذ أحد أو امر البرنامج عليه لدينا أداتان في غاية الأهمية و هما :

( السهم الاسود ) Selection tool . 1

2. Direct Selection tool ( السهم الابيض )

| Direct selection tool                                                                                                    | Selection tool کا السبھم الاسبود                        | الأداة      |
|----------------------------------------------------------------------------------------------------|---------------------------------------------------------|-------------|
| Anchor Pointتحدید نقطة<br>او اکثر                                                                                                    | تحدید کل ال Path                                        | الوظيفة     |
| لا يقتصر استخدام أداة السهم<br>الابيض فقط علي تحديد -<br>و انما تستخدمchor point<br>في التعامل مع أجزاء من<br>اشكال مرتبطة ببعضها مثل<br>Clipping<br>mask أو blend | تعمل أداة السهم الاسود<br>كأداة تحريك و<br>في نفس الوقت | ملحوظة هامة |

•لتحديد شكل ما كل مع علينا هو اختيار أداة ال Selection tool (السهم الاسود ) 🗟 و نضغط كليك على الشكل الذي نريد تحديده

•لتحديد أكثر من نشكل نستخدم مايعرف بال Marquee كما هو موضح بالصورة .

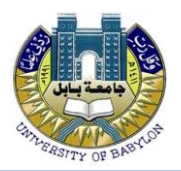

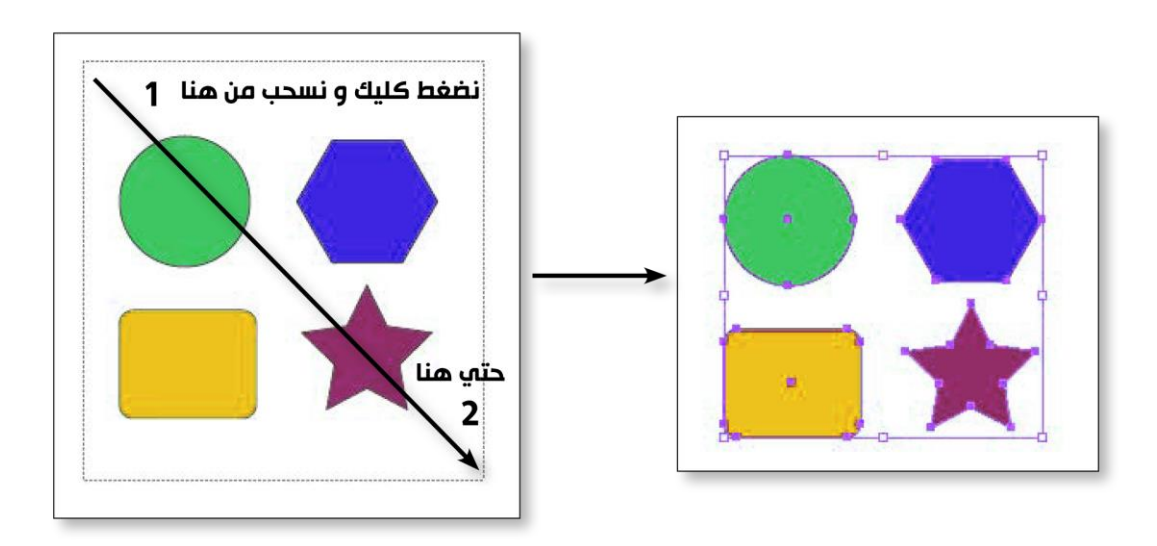

•و لتحديد اكثر من عنصر بشكل منفصل نضغط كليك باداة السهم الاسود علي أو ل شكل ثم نضغط Shift + كليك على الشكل الثاني

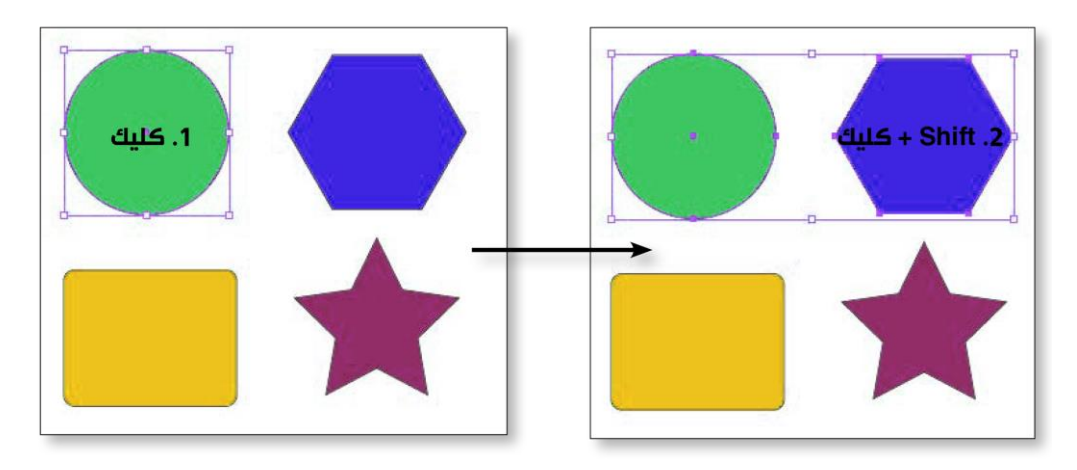

•لعمل نسخة من شكل أو اكثر أو كلمة نحدد العنصر أولا باداةالسهم الاسود ثم نختار ألامر Copy من قائمة Edit Ctrl + C

| Edit | Object    | Туре | Select | Effect | View | Window      | H |
|------|-----------|------|--------|--------|------|-------------|---|
|      | Undo Scal | e    |        |        |      | Ctrl+Z      |   |
|      | Redo      |      |        |        | S    | hift+Ctrl+Z |   |
|      | Cut       |      |        |        |      | Ctrl+X      |   |
| _    | Сору      |      |        |        |      | Ctrl+C      |   |
|      | Paste     |      |        |        |      | Ctrl+V      |   |

#### Group.3 التجميع

كلمة Group معناها مجموعة من الأشكال مرتبطة ببعضها لوجود علاقة تصميمية بين هذه الاشكال كمجموعة من الورد أو مجموعة من الكلمات نريد تحريكها أو تكبير ها أو تصغير ها معاً

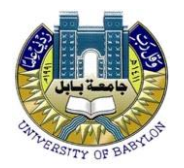

| 0 | Object | Туре   | Select | Effect | View    | Windo |
|---|--------|--------|--------|--------|---------|-------|
| , | Tra    | nsform |        |        |         | +     |
|   | Arr    | ange   |        |        |         | •     |
|   | Gro    | up     |        |        | C       | trl+G |
|   | Un     | group  |        |        | Shift+C | trl+G |

كيفية عمل Group الموجود في 1. نفتح ملف العمل group الموجود في ملفات عمل المحاضرة الاولي 2. نحدد الأشكال التي نريد تجميعها في Group بالسهم الاسود

3. نختار الامر group من قائمة Object

•من الممكن عمل Group عندما نقف كليك يمين و نختار الامر Group

لفك ال Group نحدد ال Group بالسهم الاسود نقف كليك يمين و نختار Ungroup و نفس الأمر سنجده في قائمة Objec

| Undo Group             |   |
|------------------------|---|
| Redo                   |   |
| Perspective            | Þ |
| Isolate Selected Group |   |
| Ungroup                |   |
| Transform              | • |
| Arrange                | • |
| Select                 | • |

| , | <b>Undo Move</b><br>Redo                                |   |
|---|---------------------------------------------------------|---|
|   | Perspective                                             | > |
|   | Group                                                   |   |
|   | Join<br>Average                                         |   |
|   | Make Clipping Mask<br>Make Compound Path<br>Make Guides |   |
|   | Transform                                               | > |
|   | Arrange                                                 | > |
|   | Select                                                  | > |
|   | Add to Library                                          |   |
|   | Export                                                  |   |

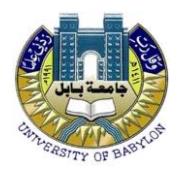

#### 4. العزل Isolation mode

معني كلمة Isolation mode هي عزل عنصر معين للعمل عليه هو فقط دون باقي عناصر التنسيق . يمكننا عمل عزل لشكل داخل Group عندما نختار أداة السهم الاسود و نضغط دبل كليك علي ال . Group انقتح ملف العمل علي ال محاضرة الاولي

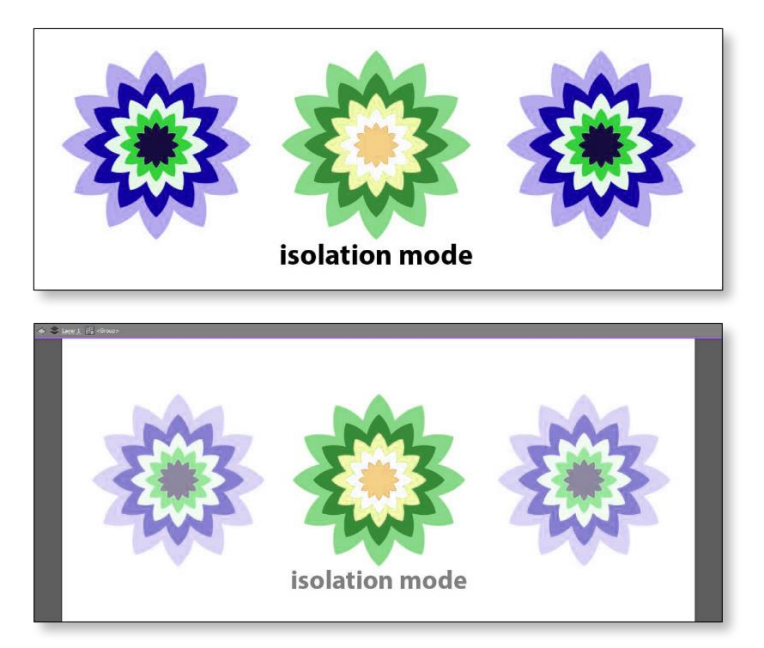

سنلاحظ أن كل الأشكال اصبحت أقل وضوحاً ماعدا الشكل الذي عزلناه و نجد ايضاً شريط رمادي في اعلى الواجهة الرئيسية و هذا دليل على أننا في حالة العزل.

•للخروج من ال isolation mode نضغط دبل كليك في أي مكان أو نضغط من لوحة المفاتيح علي زرار ( Esc)

#### Fill & Stroke .5

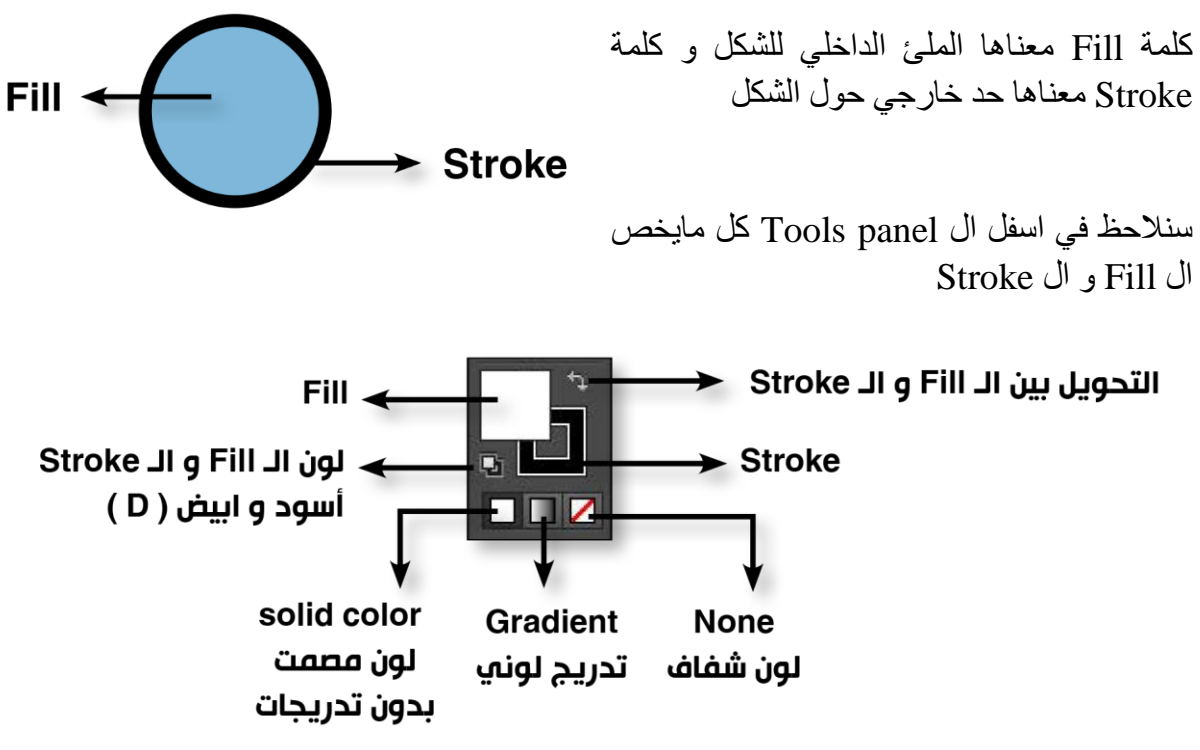

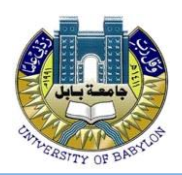

### 6. الطبقات Layers

تعتبر ال Layers من أكثر مزايا برامج الجرافي سك فهي تسهل التعامل مع عناصر التصميم مما يتيح لنا تنظيمها و القدرة علي اظهار ها أو اخفائها أو حتي حماية ال Layers من اجراء أي تعديل عليها .

نفتح ملف العمل Layers الموجود مع ملفات عمل المحاضرة الاولي

•كل مايخص ال Layers موجود في Layers Layers Panel موجود في

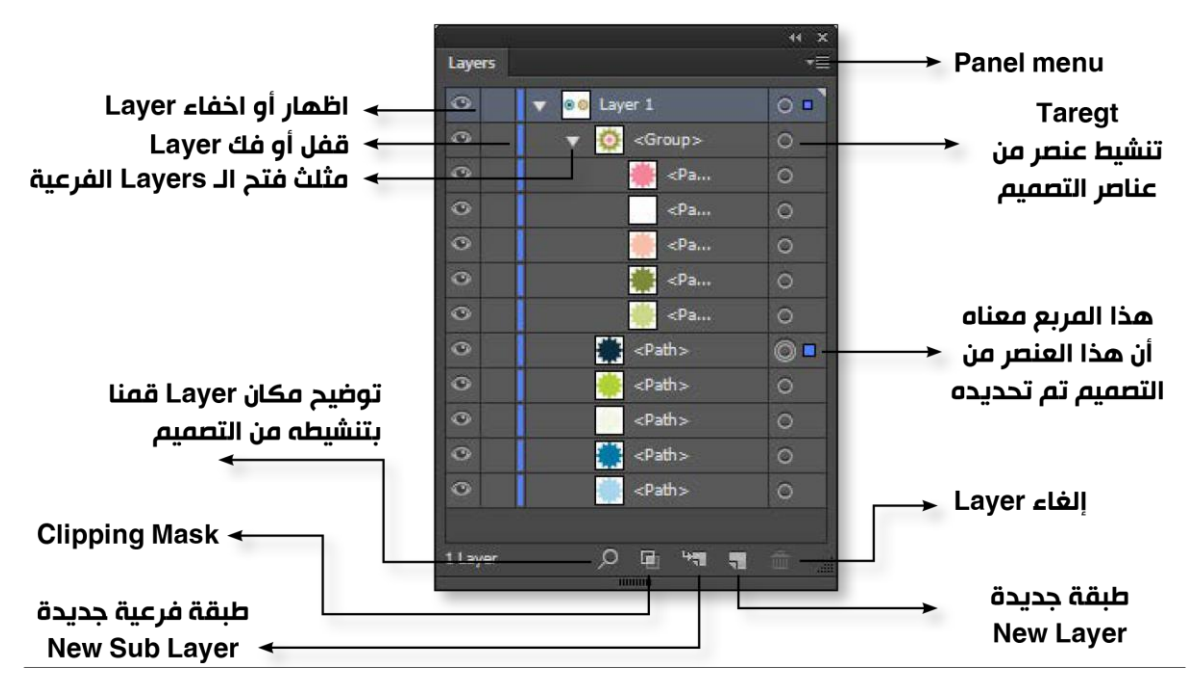

•لاعادة ترتيب ال Layers نقوم بسحب ال Layer الي اعلي او الي اسفل

| صر التصميم عن طريق الأمر | •يمكننا ايضا ترتيب عنا                                  |
|--------------------------|---------------------------------------------------------|
|                          | <b>Undo Scale Artboard</b><br>Redo                      |
| Ĭ A                      | Perspective >                                           |
| party.                   | Group<br>Join<br>Average                                |
| Î <b>T</b>               | Make Clipping Mask<br>Make Compound Path<br>Make Guider |

Shift+Ctrl+]

Shift+Ctrl+[

Ctrl+1

Ctrl+[

Transform

Add to Library

>

Arrange

Select

Export...

| 0       | ▼ 🔍 🔍 Layer 1                     | 0     |
|---------|-----------------------------------|-------|
| 0       | 🔻 🔯 <gro< th=""><th>0</th></gro<> | 0     |
| 0       | i                                 | 0     |
| 0       |                                   | 0     |
| •       |                                   | 0     |
| 0       | ···                               | Þ     |
| 0       |                                   | 0     |
| 0       | <path></path>                     | 0     |
| 0       | <path></path>                     | 0 -   |
| 1 Layer | ,০ জ গণ হ                         | 1 🏛 🔒 |

Arrange الموجود في قائمة Object أو اذا وقفنا كليك يمين علي اي عنصر في التصميم سنجد نفس الامر .

Bring to Front

Bring Forward

Send Backward

Send to Current Laver

Send to Back

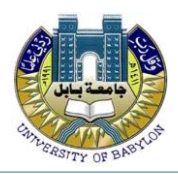

| الوظيفة                              | الأمر          |
|--------------------------------------|----------------|
| أول شكل ويكون وفق كل عناصر التصميم   | Bring to front |
| تحريك الشكل بمقدار خطوة لاعلي        | Bring forward  |
| تحريك الشكل بمقدار خطوة لاسفل        | Send Backward  |
| اخر شكل و ي وكن تحت كل عناصر التصميم | Send to Back   |

#### فتح ملف عمل جديد New Document

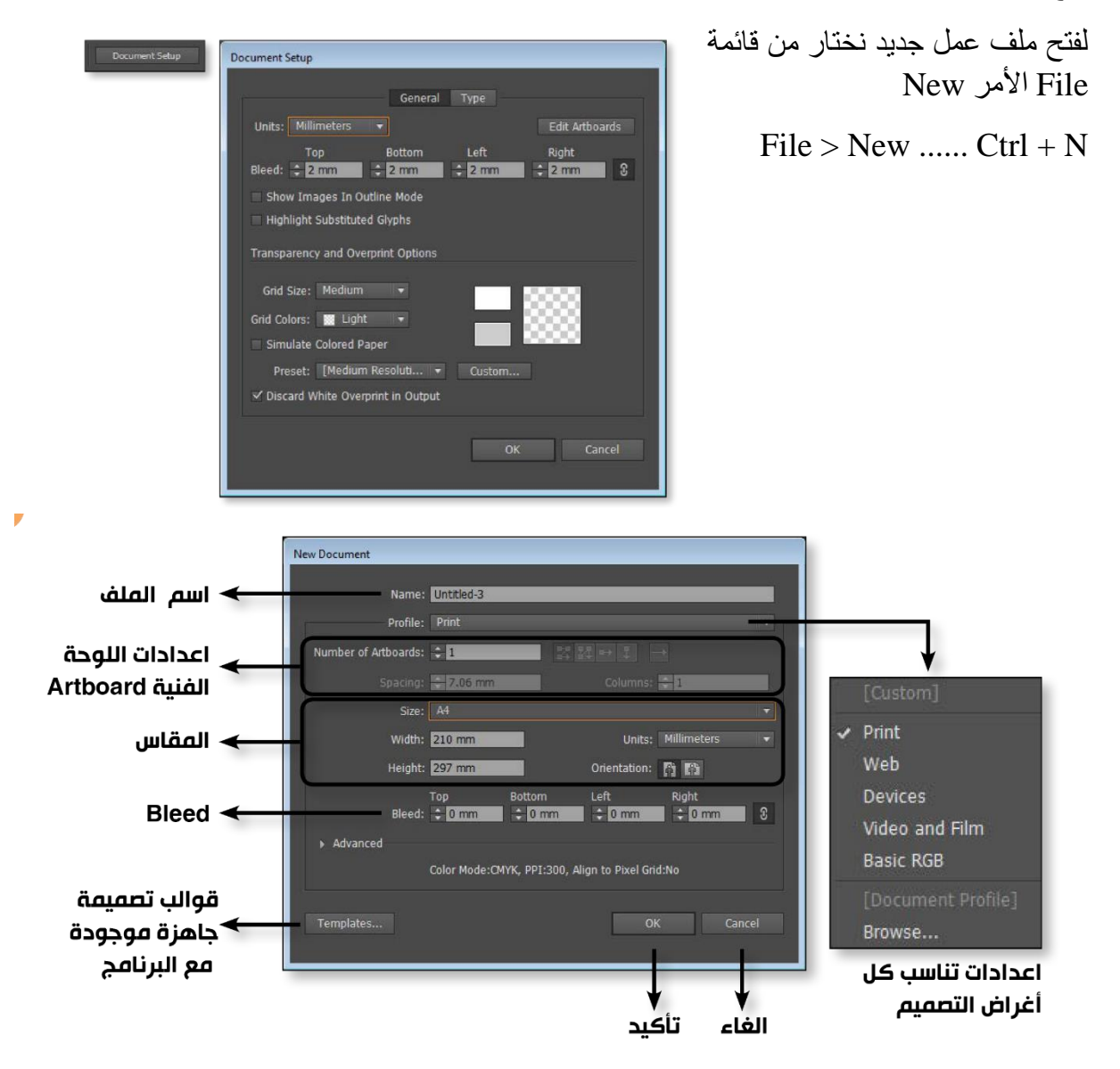

#### معني كلمة Bleed

هي مسافة زائدة حول التصميم لتفادي مشاكل القص او التقطيع التي تحدث بعد عملية الطباعة عادة تكون قيمة ال Bleed من 2 الي 3 مليمتر

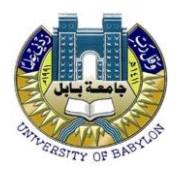

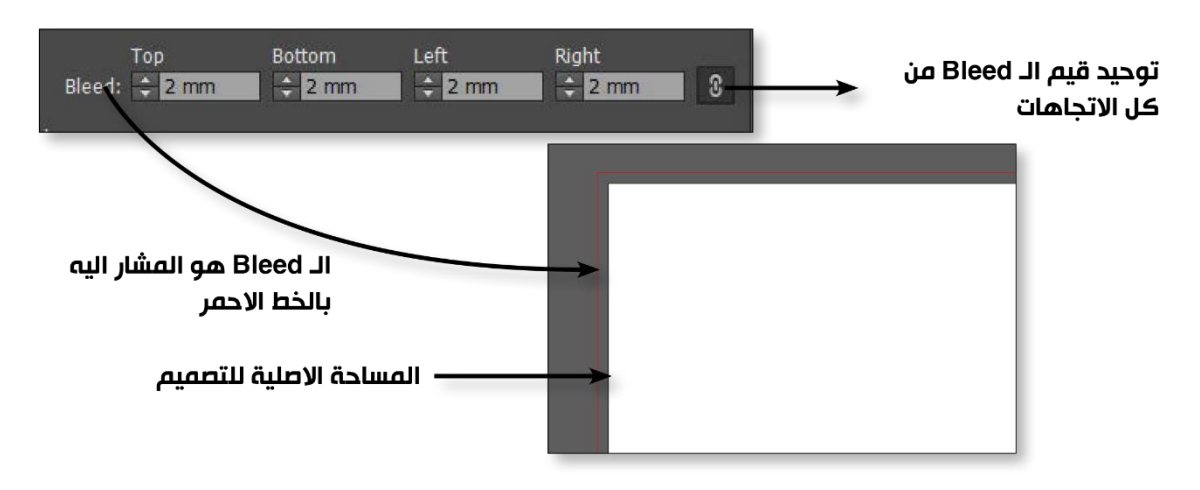

للتعديل علي أي اعداد من إعدادات التصميم سواء في المقاس أو ال Bleed أو وحدة القياس المستخدمة في التصميم نختار من قائمة File الامر Document setup و سنجد أيضاً زر Document Setup الموجود في ال Control Panel

#### اللوحة الفنية Artboard

سنلاحظ عند فتح ملف عمل جديد أن لدينا اختيار Artboard و كلمة Artboard هي المساحة التي سيتم طباعتها .

و يمكننا فتح Artboard واحد و حتى Artboard 100 في الملف الواحد مما يسهل علينا تجميع أكثر من تصميم لشركة أو لمنتج أو لعميل في ملف واحد .

•مثال :

سنفتح ملف عمل واحد به Artboard 4 نختار من قائمة File الامر New ستظهر لنا اعدادات ال Artboard

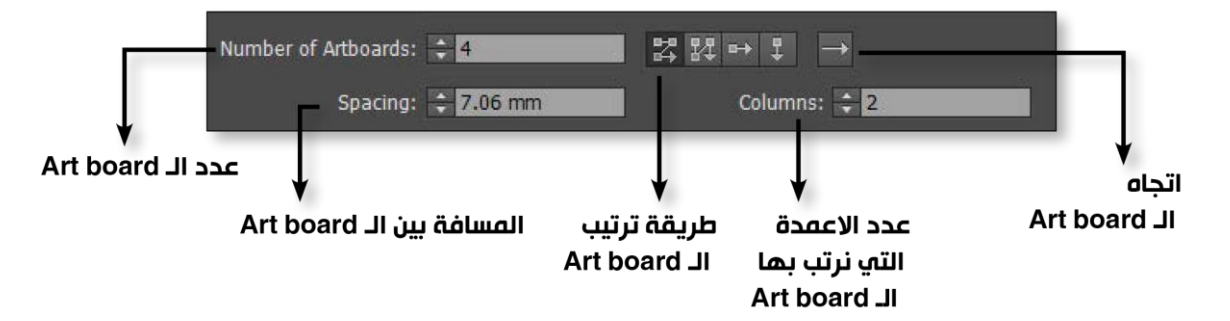

يمكننا أيضاً التعامل مع Atrboard Panel

Window > Artboard

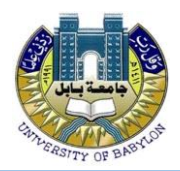

| board   | Artbo                     | × ++<br>≡* |   |   | pards      | Artbo  |
|---------|---------------------------|------------|---|---|------------|--------|
| أ الغاء | ے Art board               |            |   |   | Artboard 1 | 1      |
|         |                           |            |   |   | Artboard 2 | 2      |
| · 🕇 🖣   | إعادة ترتيب الـ Art board |            |   |   | Artboard 3 | 3      |
|         |                           | ±۵         |   |   | Artboard 4 | 4      |
|         | ·····                     |            |   |   | Artboard 4 | ,<br>† |
|         |                           |            | + | 1 | oards      | 1 Artb |

# Artboard tool

تعتبر أداة ال Artboard tool و احدة من أهم أدوات برنامج الاليستريتور و هي المسئولة عن التعامل مع كل ما يخص ال مع كل ما يخص ال Artboard سواءاً مقاس أو عدد أو حتي أضافة أو الغاء أو إعادة ترتيب

Arboard Presets: 🗚 💎 🏠 🛐 🦷 Name: Arboard 1 🥠 🗄 🖾 🖷 Status Arboard 1

و بمجرد اختيار أداة ال Artboard tool سنلاحظ تغير شكل ال Control Panel كما هو موضح أمامنا

إذا اختارنا أداة ال Artboard tool وضنغطنا كليك علي أي Art board سنلاحظ هذا الخط المتقطع حول ال Artboard مما يتيح لنا تحريكها أو تكبيرها و تصنغيرها أو حتي الغاءها عند الضنغط علي زر Dele

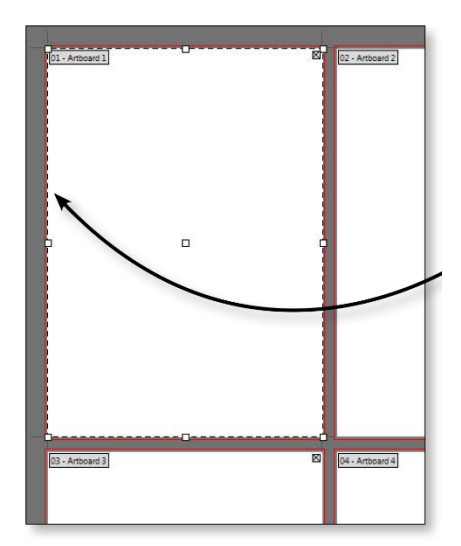

سنلاحظ اختيارين في غاية الاهمية في ال Control Pane

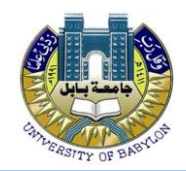

| W: 210 mm | ģ  | H   | 297 mm    | 11 - 11 - 11 - 11 - 11 - 11 - 11 - 11 |
|-----------|----|-----|-----------|---------------------------------------|
| Arthoard  | Шä | 510 | ררו ר חיי | ï                                     |

X: 105 mm Y: 148.5 mm

تحريك الـ Artboard يميناً و يساراً مع المحور X أو لاعلي و اسفل مع المحور Y بقيمة محددة

تحتوي ال Control Panel علي اعدادات أخري هامة

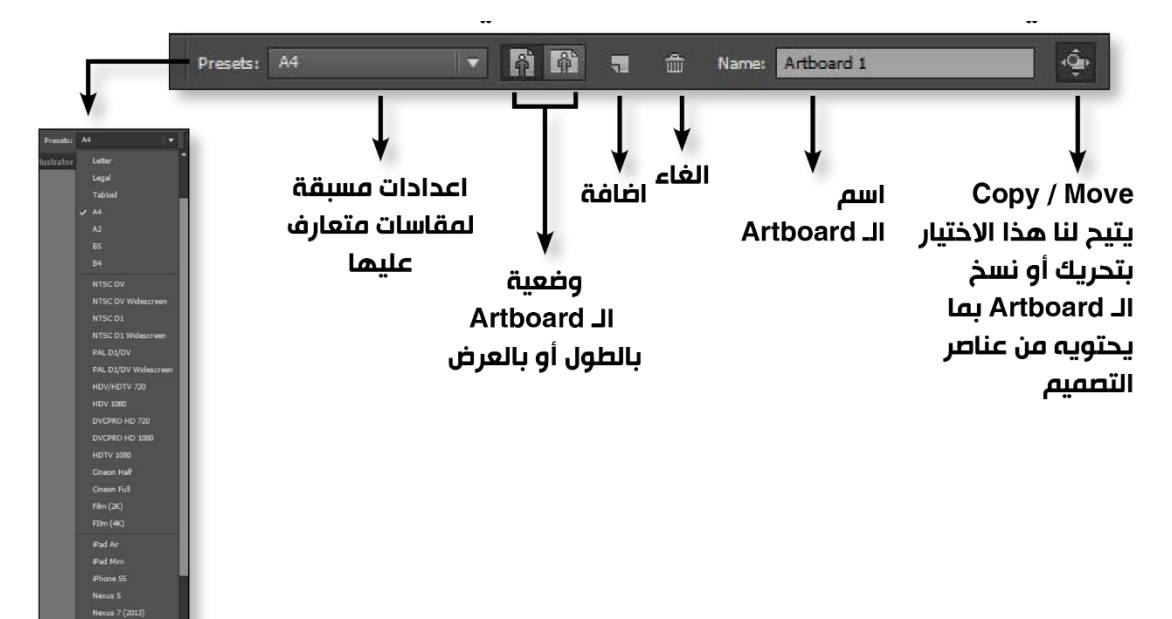

#### **Ruler & Guides**

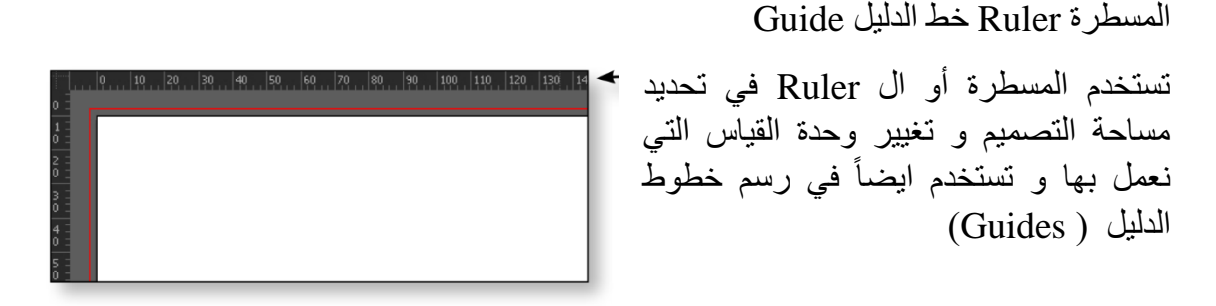

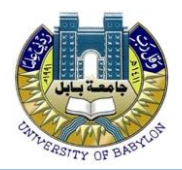

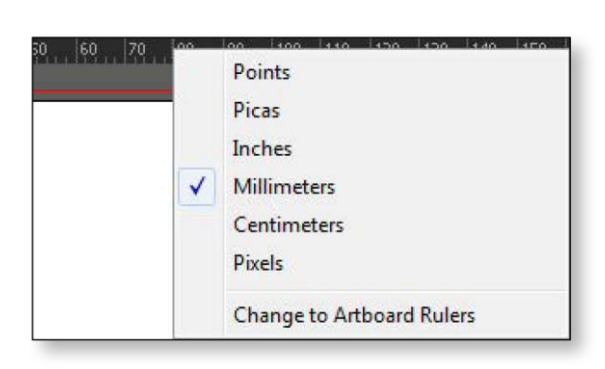

•لاظهار أو اخفاء المسطرة الي قائمة View … View > Rulers > Show rulers Ctrl + R

•لتغيير وحدة القياس نقف كليك يمين علي المسطرة و نختار وحدة القياس التي نريد العمل بها.

#### خط الدليل Guid

هي عبارة عن خطوط دليل وهمية لاتظهر في الطباعة تستخدم لتنظيم عناصر التصميم .

و يمكننا انشاء خط دليل Guide عندما نذهب الي المسطرة و نضغط عليها كليك و نسحب

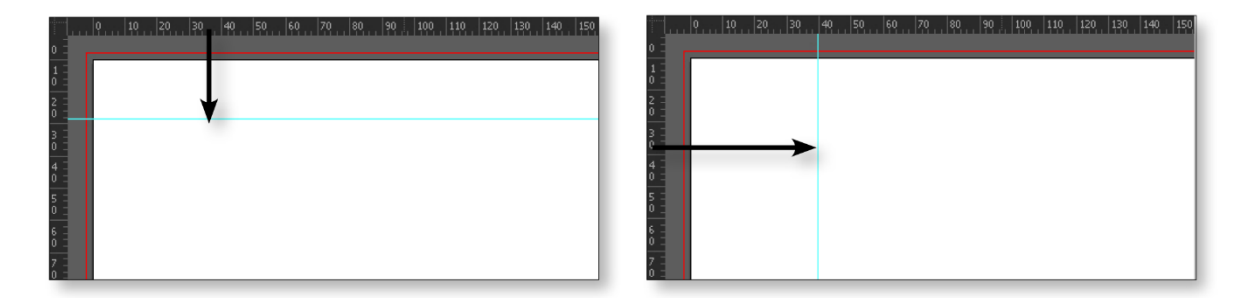

لتحريك خط الدليل Guide ماعلينا الا ان نختار أداة السهم الاسود و نضغط كليك علي ال Guide و نحركه و يمكننا تحريك ال Guide بمسافة محددة عن طريق ادخال قيم في خانة X أو Y الموجودة في ال Control pane اذا وقفنا كليك يمن في اي مكان سيظهر لنا قائمة فر عية بها كل الاوامر التي تخص ال Guide

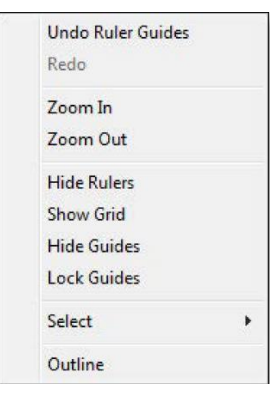

#### **Smart Guide**

و هو من أهم الأوامر المتعلقة بال Guides و هي عبارة عن خطوط دليل مؤقتة تساعدنا علي تنسيق و ترتيب عناصر التصميم . و لتفعيل هذا الأمر نذهب الي قائمة View و نختار الامر Smasrt Guide

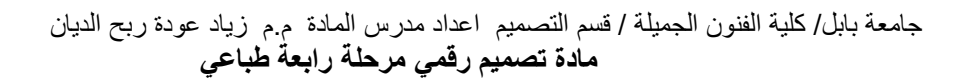

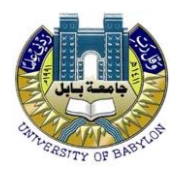

| 1 | Smart Guides | Ctrl+U |
|---|--------------|--------|
|   | Guides       | •      |

#### مثال :

عند تحريك الدائرة المشار اليها في الصورة نلاحظ دليل لونه اخضر يشير الي ان مركز هذة الدائرة التي نحركها علي نفس المحاذاة من مركز الدائرة الاخري .

ملحوظة :

لن يغنينا هذا الامر عن أوامر ال Align و ال Distribution و التي سنناقشها بالتفصيل في المحاضرة الثالثة .

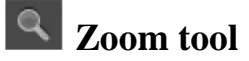

تستخدم أداة ال Zoom tool في التقريب أو البعد عن التصميم و فيما يلي اهم اختصار ات لوحة المفاتيح.

dX: 0 mm dY: 0 mm

| اختصار لوحة المفاتيح       | الأمر                         |
|----------------------------|-------------------------------|
| keyboard shortcut الأمر    |                               |
| (+) + Ctrl                 | zoom in                       |
| Ctrl(-) +                  | zoom out                      |
| $\operatorname{Ctrl}(0) +$ | it on screen                  |
|                            | view > fit Artboard on window |

# **Hand** tool

تستخدم أداة ال Hand tool للتنقل في مساحة الصورة و يجب أن نلاحظ أننا لا نحرك الصورة و انما نتنقل في مساحة الصورة .

ملحوظة : عند الضغط علي المسطرة ) Space bar ( ننتقل من اي أداة.. نعمل بها الي أداة ال Hand ا نمي موقت . tool بشكل مؤقت .

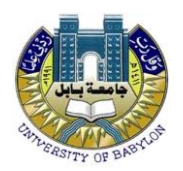

# أوامر التراجع و التقدم Undo & Redo

| اختصار لوحة المفاتيح  | الأمر                |
|-----------------------|----------------------|
| keyboard shortcu!لأحر |                      |
| Ctrl + (Z)            | Undo                 |
|                       | تراجع لأكثر من خطوة  |
| Ctrl + Shift + (Z)    | Redo                 |
|                       | تقدم لأكثر من خطوة   |
| File > Revert         | إعادة التصميم لأصله  |
| F12                   | كما بدأنا العمل عليه |